# DISPL <sup>¬</sup>AY GREATNESS

有關如何使用該設備的更多信息,請訪問WWW.tcl.com並下載完整的用戶手冊。在網站上,您還可以找到常見問題解答,可以通過移動升級來升級軟件,等等。

# TCL TAB10s

# 9081X 使用者手册

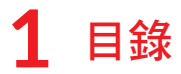

| 1.1 | +                                                                                                    |                             |
|-----|----------------------------------------------------------------------------------------------------|-----------------------------|
|     | 按雄兴拍扎                                                                                                    | 1                           |
| 1.2 | 開始使用                                                                                                    | 3                           |
| 1.3 | 首頁                                                                                                    | 4                           |
| 文字  | 输入                                                                                                    | .12                         |
| 2.1 | 使用螢幕鍵盤                                                                                                    | .12                         |
| 2.2 | 編輯文字                                                                                                    | .13                         |
| 聯絡。 | 人                                                                                                    | .14                         |
| 3.1 | 聯絡人                                                                                                    | .14                         |
| 成長  | 空間                                                                                                    | .18                         |
| 4.1 | 建立成長空間                                                                                                    | .18                         |
| 4.2 | 成長空間設置及退出                                                                                                 | .19                         |
| 日曆  | 、時鐘和計算機                                                                                                   | .20                         |
| 5.1 | 日曆                                                                                                    | .20                         |
| 5.2 | 時鐘                                                                                                    | .22                         |
| 5.3 | 計算機                                                                                                    | .24                         |
| 多媒體 | 體應用程式                                                                                                    | .25                         |
| 6.1 | 相機                                                                                                    | .25                         |
| 6.2 | 相簿                                                                                                    | .26                         |
| 其他. |                                                                                                    | .28                         |
| 7.1 | 支援中心                                                                                                    | .28                         |
|     | 1.2<br>1.3<br>文字<br>2.1<br>2.2<br>聯<br>3.1<br>4.2<br>5.2<br>5.3<br>媒<br>6.1<br>6.2<br>(1,1)<br>6.2<br>7.1 | <ol> <li>1.2 開始使用</li></ol> |

|   | 7.2  | 其他應用程式    | .28 |
|---|------|-----------|-----|
| 8 | Goog | le應用程式    | .29 |
|   | 8.1  | Chrome    | .29 |
|   | 8.2  | Gmail     | .29 |
|   | 8.3  | 地圖        | .29 |
|   | 8.4  | YouTube   | .30 |
|   | 8.5  | Play商店    | .30 |
|   | 8.6  | Duo       | .30 |
| 9 | 設定.  |           | .31 |
|   | 9.1  | 網路與網際網路   | .31 |
|   | 9.2  | 藍牙與裝置連線   | .35 |
|   | 9.3  | 顯示        | .36 |
|   | 9.4  | 主頁及桌布     | .37 |
|   | 9.5  | 音效        | .37 |
|   | 9.6  | 進階功能      | .37 |
|   | 9.7  | 智能管理員     | .37 |
|   | 9.8  | 安全性       | .37 |
|   | 9.9  | 位置        | .38 |
|   | 9.10 | 隱私權       | .38 |
|   | 9.11 | 應用程式      | .38 |
|   | 9.12 | 儲存空間      | .38 |
|   | 9.13 | 帳戶        | .39 |
|   | 9.14 | 數位健康與家長監護 | .39 |
|   | 9.15 | Google    | .39 |
|   |      |           |     |

|    | 9.16 | 協助工具     | 39 |
|----|------|----------|----|
|    | 9.17 | 系統       | 39 |
| 10 | 充分   | 利用平板電腦功能 | 41 |
|    | 10.1 | 系統更新     | 41 |
| 11 | 配件.  |          | 42 |
| 12 | 疑難   | 排解       | 43 |
| 13 | 規格.  |          | 47 |
|    |      |          |    |

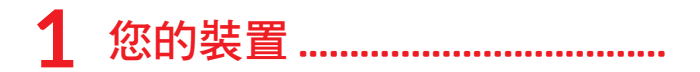

# 1.1 按鍵與插孔

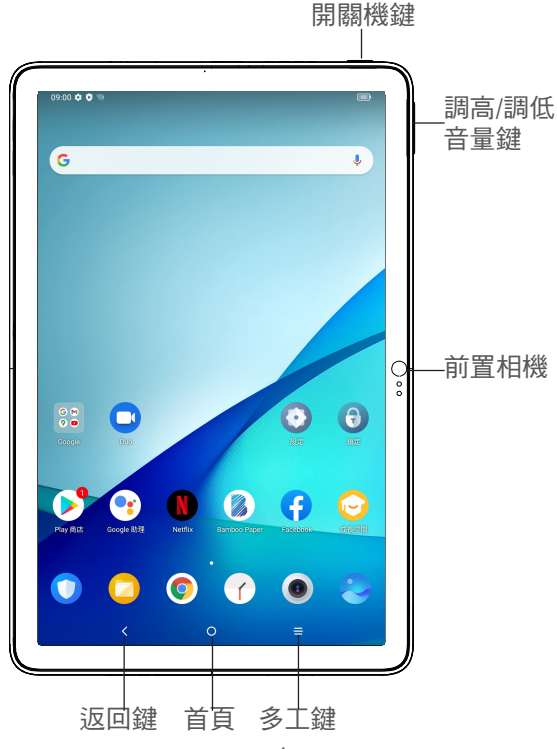

返回鍵

<

- 點選返回上一螢幕,或關閉對話方塊、選項選 單或通知面板等。
- 「首頁」按鈕
- 從任何應用程式或螢幕點選以返回首頁。
- 長按以開啟Google助理。您可以獲得幫助,比 如根據螢幕上偵測到的內容獲取方向引導和餐 館資訊。
- 「多工鍵」按鈕
- 點選以檢視您最近存取的應用程式。

開機/關機鍵

- 按一下:鎖定螢幕/亮起螢幕。
- 長按:顯示彈出式選單,從重新啟動/關機/飛 航模式中進行選擇
- 同時長按開機/關機鍵及調低音量鍵可獲得螢幕 幕 攝取畫面。
- 按住開機/關機鍵至少10秒以強制重啟。

音量控制鍵

- 在聽音樂或影片或串流傳輸內容時調整媒體音量。
- 調整鈴聲音量。
- 當使用相機應用程式時,按調高音量或調低音量鍵拍攝相片,或長按以拍攝幾張相片。

# 1.2 開始使用

# 1.2.1 設定

插入或移除您的MicroSD卡。

為電池充電

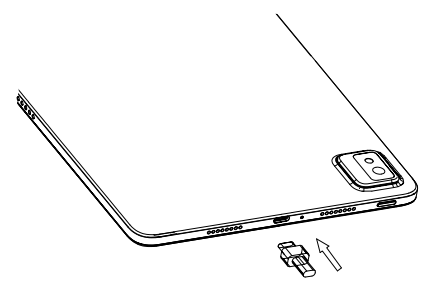

建議您為電池完整充電(➡)。螢幕上顯示的百分比表示 充電狀態。平板電腦充電時,該百分比會增加。

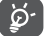

為減少電力消耗和能源浪費,當電池充滿電時, 請將充電器從插頭上拔下;不使用時,請關閉 Wi-Fi、GPS、藍牙或背景應用程式;縮短背景燈 光時間等。

### 1.2.2 平板電腦開機

按住開機/關機鍵直至平板電腦開機,如有必要解鎖平 板電腦(滑動、PIN、密碼、圖形)並確認。 如果您不知道您的PIN或忘記了,請聯絡您的網路營運 商。確保安全保管您的PIN碼。

1.2.3 平板電腦關機

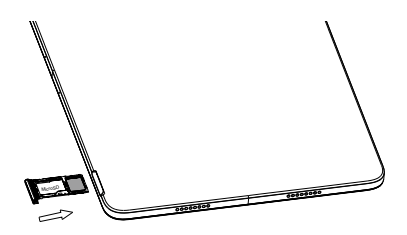

長按開機/關機鍵直至顯示關機選項,然後選擇關機。

# 1.3 首頁

您可以將所有您喜愛或常用的項目(應用程式、捷徑、 資料夾和小工具)放到首頁以便快速開啟。點選首頁按 鈕可切換至「首頁」螢幕。

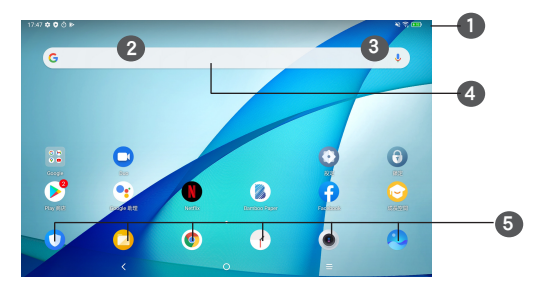

①狀態列

- 狀態/通知指示器
- 向下撥動可打開通知面板。

4 Google搜尋列

- 點選2可進入文字搜尋
- 點選③可進入語音搜尋

#### 5快捷應用程式

- 進入應用程式。
- 長按可移動或移除應用程式。

#### 自動旋轉螢幕

在應用程式清單中,依次點選設定>顯示>自動旋轉螢幕 以啟用該功能。

#### 1.3.1 使用觸控式螢幕

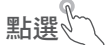

要存取任何應用程式,請以手指點選。

長按人

要進入項目可用選項,請長按該項目。例如,選取聯絡 人內的一位聯絡人,長按該聯絡人,選項清單便會出 現。

# 拖曳

長按某一項目,即可將其拖至另一位置。

滑動或撥動ど∽

滑動螢幕,向上或下捲動應用程式、圖片和網頁。 您還 可以水平滑動螢幕。

點選滾動 》 與撥動相似,輕彈是更快更輕的觸擊。

手指捏合縮放

用兩根手指按住螢幕,分開或捏合手指以縮放螢幕上的 物件。

本平板電腦還支援在「圖庫」中進行一指縮放。點選兩 次螢幕以放大/縮小。

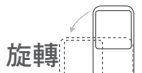

平板電腦向側邊轉動即可自動將螢幕方向縱向變為橫 向,以獲得更佳檢視效果。

## 1.3.2 狀態列

您可以透過狀態列檢視平板電腦狀態(靠右)及通知資訊 (靠左)。

向下撥動狀態列可檢視通知,再次向下撥動可進入「快 速設定」面板。向上撥動可關閉。

通知面板

向下撥動狀態列打開通知面板,以閱讀詳細資訊。

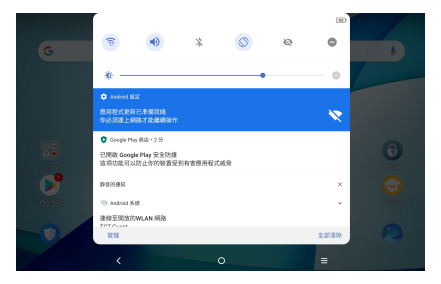

「快速設定」面板

向下撥動狀態列兩次以存取「快速設定」面板,在此可 點擊圖示啟用或停用功能或變更模式。

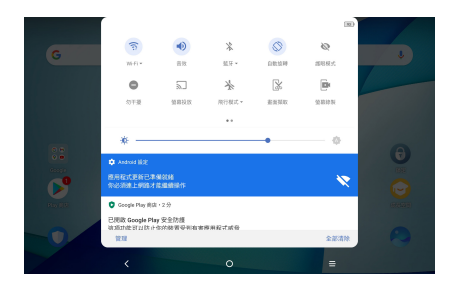

# 1.3.3 鎖定和解鎖螢幕

為保護您的平板電腦及隱私,您可以用圖案、PIN碼或 密碼等鎖定平板電腦。

#### 建立螢幕解鎖圖形

在首頁上,依次點選設定>安全性>螢幕鎖定>圖形。

#### 鎖定平板電腦螢幕

如果您的平板電腦在一段時間內保持非使用中狀態,將 自動鎖定螢幕並進入休眠模式以節省電量。請至設定> 顯示>休眠,然後選擇螢幕逾時時間。您亦可透過按一 次電源鍵來手動鎖定螢幕。

#### 解鎖平板電腦螢幕

按開機/關機鍵一次即可亮起螢幕,向上撥動並使用您 設定的方法解鎖螢幕。

如果您選擇撥動作為螢幕鎖,則可按下開機/關機鍵以 點亮螢幕,然後向上撥動即可解鎖螢幕。

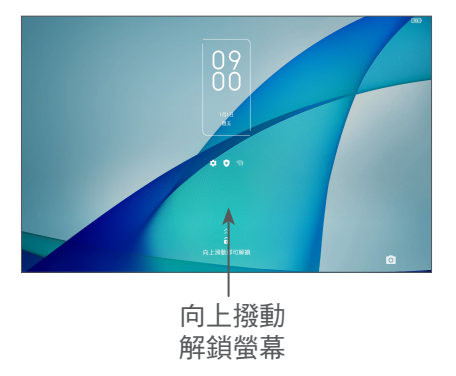

#### 1.3.4 個人化您的「首頁」

新增

可長按一個資料夾、應用程式或小工具,再將項目拖曳 到您所選擇的首頁。

#### 重新調整位置

長按某一項目將其拖至所需位置,然後釋放。您可以移 動「首頁」和快捷應用程式中的任何項目。在螢幕左側 或右側按住圖示,將項目拖曳至其他首頁。

移除

長按某一項目將其向上拖至**移除**圖示的頂部,然後釋放。

#### 建立資料夾

為了改善「首頁」和快捷應用程式中捷徑或應用程式的 排列,您可以互相堆疊捷徑或應用程式,以將其新增到 一個資料夾中。要重新命名資料夾,打開它並點選其名 稱列,輸入新名稱。

自訂桌布

長按螢幕上的空白區域,然後點選**桌布**即可自訂桌布。

#### 1.3.5 小工具和最近使用的應用程式

查詢小工具

長按螢幕上的空白區域,然後點選**小工具**以顯示所有小 工具。

點選所選的小工具,並將其移動到您所選擇的螢幕。

查詢最近使用的應用程式

要查詢最近使用的應用程式,請點選**多工鍵**按鈕₩ 在視窗中點選縮圖即可開啟應用程式。

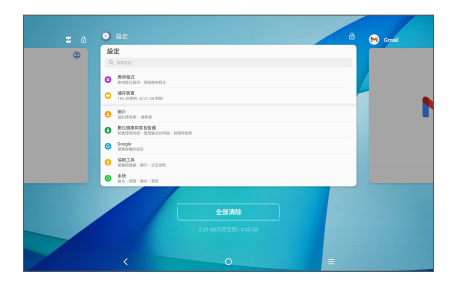

點選一個縮圖並將其向上滑動可關閉應用程式。

點選螢幕底部的全部清除以關閉所有執行中的應用程 式。

#### 1.3.6 調整音量

使用音量鍵

按下音量鍵以調整音量。要啟用靜音模式,請按下調低 音量鍵直至平板電腦靜音。

使用設定選單

在首頁上,依次點選設定>音效,以設定媒體、通知、 鬧鐘等的音量。

2 文字輸入.

#### 2.1 使用螢幕鍵盤

螢幕鍵盤設定

請至**設定>系統>語言與輸入>虛擬鍵盤**,輕觸要設定的 鍵盤,將會顯示一系列設定。

#### 調整螢幕鍵盤方向

可水平或垂直平板旋轉電腦以調整螢幕鍵盤方向。您可 透過變更設定加以調整(點選設定>顯示>自動旋轉螢 幕)。

## 2.1.1 Gboard

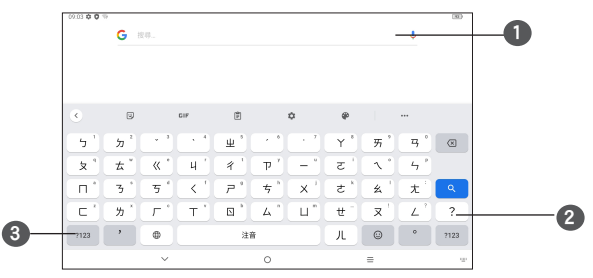

#### 1 輸入文字或數字。

2長按可選擇符號。

③在符號與數字鍵盤之間切換。

# 2.2 編輯文字

您可以編輯已輸入的文字。

- 長按您想要編輯的文字或在其中點擊兩下。
- 拖曳定位鍵以變更所選文字。
- 長按選取文字將會顯示:剪下、複製、分享和全部 選取。
- 如果您之前已剪下或複製任何文字,點選定位鍵以 顯示貼上,這樣您就可在目前位置貼上文字。

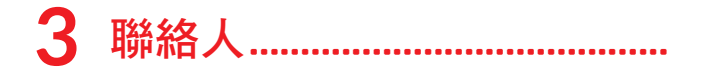

# 3.1 聯絡人 .....

聯絡人可供您快速輕鬆地存取您想要聯絡的聯絡人。 您可以在平板電腦上檢視並建立聯絡人,並將其與您的 Gmail聯絡人或其他應用程式中的聯絡人同步。

# 3.1.1 檢視您的聯絡人

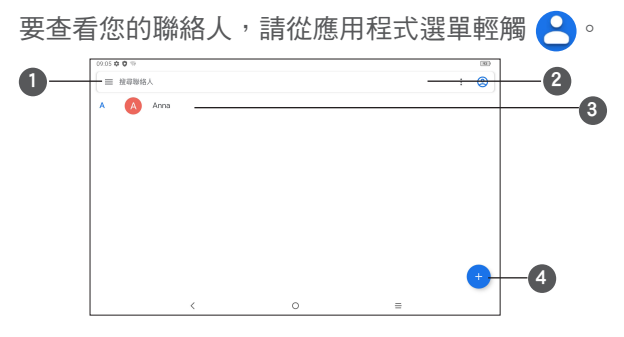

1顯示聯絡人清單選項功能表

2點選以搜尋聯絡人。

③長按可選擇要刪除的聯絡人

4新增聯絡人

所刪除的聯絡人也將在您下次同步平板電腦時從 平板電腦上的其他應用程式或網絡上移除。

#### 3.1.2 新增聯絡人

點選聯絡人清單中的+圖示以創建新聯絡人。

您必須輸入聯絡人的名稱和其他聯絡資訊。透過向上和向下捲動螢幕,您可以從一個欄位移動到另一個欄位。

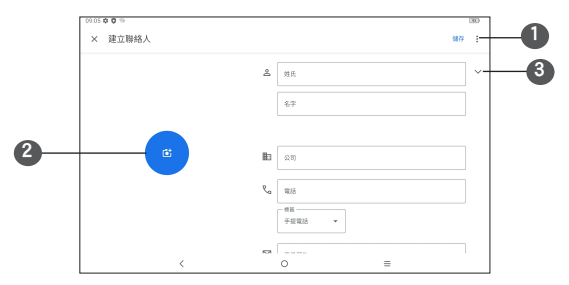

●完成後,點選此圖示即可儲存
 ○選取一張圖片或拍攝聯絡人的相片

3點選可打開可用標

新增至最愛/從最愛中移除(1)

要新增聯絡人至最愛,您可以點選聯絡人以檢視詳情, 然後點選**☆**以新增聯絡人至最愛。

要將一名聯絡人從最愛中移除,請在聯絡人詳情螢幕中 點選★。

(1) 僅可以將平板電腦和帳戶聯絡人新增至最愛。

#### 3.1.3 編輯您的聯絡人

要編輯聯絡人資訊,請點選聯絡人詳情螢幕中的編輯聯 絡人。

完成後,點選**儲存**以儲存。

#### 3.1.4 匯入、匯出及分享聯絡人

使用此平板電腦,您可以將聯絡人從內部儲存空間匯入 到平板電腦,然後透過.vcf檔案匯出平板電腦聯絡人以 便與他人共享。

#### 匯入聯絡人:

從「聯絡人」螢幕,點擊≡以打開選項選單。點擊設定 >匯入,然後選擇從內部儲存空間匯入聯絡人。

#### 匯出和分享聯絡人:

從「聯絡人」螢幕,點擊三可打開選項功能表。點選設 定>匯出>儲存,聯絡人將匯出到.vcf檔案。您可以在儲 存之前變更.vcf檔案名稱。

您可與他人分享您的一名或多名聯絡人,方法是透過藍 牙、Gmail等將聯絡人的名片傳送給他們。

長按您想分享的聯絡人,在聯絡人資料頁面點選《分 享,然後選擇應用程式以執行此操作。

#### 3.1.5 顯示聯絡人

點選──,然後點選設定,選擇姓名拼音 並透過一律顯 示或欄位留空時隱藏來檢視聯絡人姓名。

#### 3.1.6 同步多個帳戶中的聯絡人

可以從多個帳戶同步聯絡人、數據或其他資料,視乎您 在平板電腦上安裝的應用程式而定。

要新增帳戶,從聯絡人清單點選─,然後輕觸設定>帳 戶,或從應用程式清單點選,然後點選設定>帳戶>新增 帳戶。

您需要選擇您想要新增的帳戶類型,比如 DUO、Exchange和Google。

同其他帳戶設定一樣,您需要輸入詳細資訊,比如使用 者名稱、密碼等。

可以從平板電腦中移除帳戶及其所有關聯資訊。點選想 要刪除的帳戶>選擇移除帳戶。

自動同步

在帳戶螢幕上,點選自動同步數據,啟用後,所有在平板電腦上或在線對資料進行的變更都將自動相互同步。

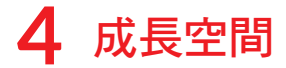

成長空間是兒童模式,可以讓兒童安全的在家長指定的 應用空間學習暢玩。

## 4.1 建立成長空間

- 從首頁點選 🕞 進入成長空間。
- 在成長空間登錄屏幕上,輸入您的電子郵件地址並 閱讀常規條件。

| 09.05 ¢ Ø %   |      |                              |            |   |  |
|---------------|------|------------------------------|------------|---|--|
|               |      |                              |            |   |  |
|               | 電動地址 |                              |            |   |  |
|               | 田田   |                              | w          |   |  |
|               |      | 豊入                           | SIZEW?     |   |  |
|               |      | 建立规户<br>NHINA<br>G Comple 登入 |            |   |  |
|               |      |                              |            |   |  |
| A Contraction |      | 0                            | 1. Starten | = |  |

- 選擇您孩子的昵稱和生日,然後為自己設置一個安 全密碼。
- 現在,您的孩子可以在"兒童模式"學習和遊戲環 境中使用該設備。

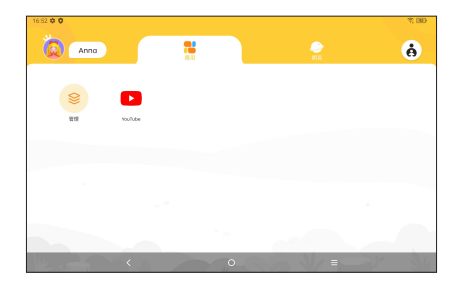

# 4.2 成長空間設置及退出

點選成長空間屏幕右上角的 (点),輸入密碼,進入家
 長控制頁面。

| 16.52 ¢ ♥                 | 家長控制 |             | 4, BD)              |
|---------------------------|------|-------------|---------------------|
| (anno                     |      |             | ~                   |
| #####<br>時間控制<br>初力保護     |      | 1930월 2033월 | 45分服<br><b>&gt;</b> |
| 85.9℃<br>例頁控制<br>● APP 控制 |      |             | ><br>>              |
|                           |      |             |                     |

• 向上滑動螢幕,點選退出退出成長空間。

注意:進入成長空間前先連接網絡,如果在成長空間應 用程序中出現網絡異常,則需要退出成長空間以重新連 接網絡。

# 5 日曆、時鐘和計算機......

## 5.1 日曆

可使用日曆追蹤重要會議、約會等。

要檢視日曆和建立活動,請從首頁開啟Google應用程 式,然後點選日曆。

### 5.1.1 多重模式檢視

您可以按**時間表、天、週**或月顯示日曆,點選≡以選 擇。

#### 5.1.2 建立新活動

您可以從任何日曆視圖新增新活動。

- 點選<sup>+</sup>。
- 為此新活動填寫所有必要資訊。如果是一項全天活動,您可以選擇全天。
- 邀請客人參加活動。輸入您想要邀請的客人的電郵 地址,並用逗號分隔。客戶將收到來自日曆和電郵 的邀請。
- 完成後,請點選螢幕頂部的儲存。

要從週檢視螢幕快速建立活動,請點選空白點以選擇一 個目標區域,該區域隨後將變成如下圖所示。

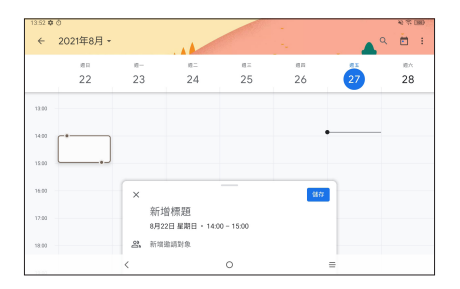

# 5.1.3 刪除或編輯活動

要刪除或編輯活動,請點選該活動以進入其詳情螢幕。 點選**/以編輯活動,或點選:然後點選刪除以刪除。** 

### 5.1.4 活動提醒

如果為活動設定了提醒,則當到達提醒時間時,狀態列 上將顯示即將到來的活動的圖示[37]。

向下撥動狀態列以打開通知面板,點選活動名稱以檢視 日曆通知清單。

點選返回按鈕,使提醒擱置在狀態列和通知面板中。

# 5.2 時鐘

您的平板電腦帶有內建時鐘。自首頁向上撥動,然後點 選**時鐘**。

## 5.2.1 時鐘

要檢視世界時鐘,請點選時間螢幕上 //。 點選時鐘可新增一個時區。

### 5.2.2 鬧鐘

從螢幕上點選時鐘進入鬧鐘螢幕。 開啟●●可啟用鬧鐘。 點選 + 新增新的鬧鐘。 點選當前現有鬧鐘以編輯鬧鐘。 點選 □ 以刪除所選鬧鐘。

## 5.2.3 自動計時機

點選自動計時機進入計時器螢幕。

- 輸入時間。時間應以小時、分鐘和秒鐘順序輸入。
- 點選 (▶) 可啟動倒數計時。

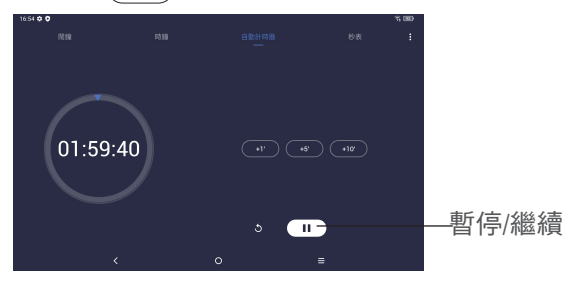

# 5.2.4 秒表

從螢幕上,點選秒表可進入秒表螢幕。

- 點選 ▶ 可啟動秒表。
- 點選重設 5 以刪除記錄。
- 點選分享 < 以分享。
- 5.2.5 調整時鐘設定
- 點選:,進入時鐘設定螢幕。

# 5.3 計算機

要使用計算機,請從首頁向上撥動,然後點選計算機。 有兩個可用面板:基礎面板和進階面板。點選 💮 或 🕅 在不同面板之間切換,請選擇以下兩種方式之一:

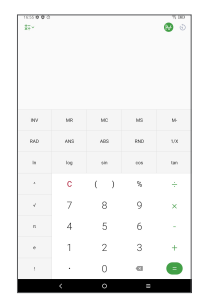

| 11:50000 |          |          |   | 6 M  |
|----------|----------|----------|---|------|
|          |          |          |   | 10 0 |
|          |          |          |   |      |
|          |          |          |   |      |
|          |          |          |   |      |
|          |          |          |   |      |
|          |          |          |   |      |
|          |          |          |   |      |
|          |          |          |   |      |
| 0        |          |          |   | -    |
|          |          | <i>′</i> |   |      |
| 7        | 8        |          | 9 | ×    |
|          |          |          |   |      |
| 4        | 5        |          | 6 |      |
|          |          |          |   |      |
| 1        | 2        |          | 3 | +    |
|          |          |          |   | -    |
|          | 0        |          | a |      |
|          | <i>.</i> | 0        |   | -    |

點選 C 一次刪除全部。

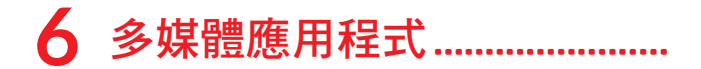

6.1 相機 若要拍攝相片或影片,從首頁點選 ●

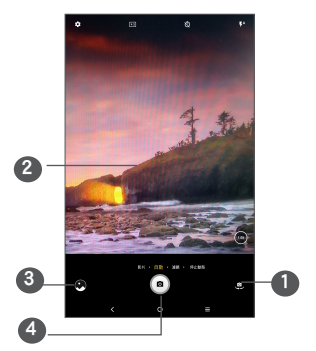

●在前置相機和後置相機之間切換

2分開手指進行放大,捏合手指進行縮小。

3 檢視您所拍攝的相片或影片

4拍攝相片

拍攝相片

點選 <<p>點選 
即可 
期 
期 
明 
明 
明 
明 
明 
明 
明 
明 
明 
明 
明 
明 
明 
明 
明 
明 
明 
明 
明 
明 
明 
明 
明 
明 
明 
明 
明 
明 
明 
明 
明 
明 
明 
明 
明 
明 
明 
明 
明 
明 
明 
明 
明 
明 
明 
明 
明 
明 
明 
明 
明 
明 
明 
明 
明 
明 
明 
明 
明 
明 
明 
明 
明 
明 
明 
明 
明 
明 
明 
明 
明 
明 
明 
明 
明 
明 
明 
明 
明 
明 
明 
明 
明 
明 
明 
明 
明 
明 
明 
明 
明 
明 
明 
明 
明 
明 
明 
明 
明 
明 
明 
明 
明 
明 
明 
明 
明 
明 
明 
明 
明 
明 
明 
明 
明 
明 
明 
明 
明 
明 
明 
明 
明 
明 
明 
明 
明 
明 
明 
明 
明 
明 
明 
明 
明 
明 
明 
明 
明 
明 
明 
明 
明 
明 
明 
明 
明 
明 
明 
明 
明 
明 
明 
明 
明 
明 
明 
明 
明 
明 
明 
明 
明 
明 
明 
明 
明 
明 
明 
明 
明 
明 
明 
明 
明 
明 
明 
明 
明 
明 
明 
明 
明 
明 
明 
明 
明 
明 
明 
明 
明 
明 
明 
明 
明 
明 
明 
明 
明 
明

#### 拍攝影片

點選影片將相機模式變更為視訊,然後點選
開始影
片錄製。在影片錄製期間,您亦可點選右鍵
拍攝圖
片。

點選<br/>
點選
以暫停影片錄製,然後點選
以繼續。點選
即可停止錄製。影片將自動儲存。

#### 6.2 相簿

相簿作為一個媒體播放器,可供您檢視相片和播放影 片。此外,還有一系列可對相片和影片執行的其他操作 供您選擇。

要檢視您拍攝的相片,請從首頁向上滑動,然後點選相 簿。

圖片和影片依相簿顯示。

| 17.00 @ 0   | Secogle 相薄 ② |        |
|-------------|--------------|--------|
| 47%         |              | 選擇相片   |
|             |              | ——進行其他 |
| Screenshots | 9 99 In 19   | 採作。    |
|             |              |        |
|             |              |        |
|             |              |        |

#### 對圖片執行操作

查找您想要處理的圖片,在全螢幕圖片檢視中點選該圖 片。

點選《以分享圖片。

點選回以刪除該圖片。

點選這選擇設定為將圖片設定為聯絡人相片或桌布。

點擊日以編輯圖片或影片。

點擊,,以獲得圖片的詳細資訊。

批次處理相片

相簿提供多選功能,您可以批量處理圖片/影片。

在相簿中,長按圖片或影片以啟動批次處理操作模式, 然後點選要使用的影片/圖片。點選<mark>回</mark>刪除所選檔案。 點選《分享所選檔案。

# 7 其他.....

# 7.1 支援中心

**支援中心**可幫助您了解有關常見問題集、操作說明、疑 難排解等的更多資訊。您也可以透過它向我們反饋您的 意見。

# 7.2 其他應用程式(1)

此部分前述的應用程式均為預先安裝在您的平板電腦 上。要讀取預安裝第3方應用程式的簡介,請參閱隨本 平板電腦提供的手冊。要下載並安裝更多的第3方應用 程式,請使用GooglePlay商店應用程式。

⑴ 應用程式可用性視乎國家/地區及網路營運商而定。

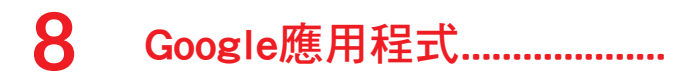

Google應用程式預安裝在您的平板電腦上,以提高工作 效率,幫助您享受精彩生活。

本手冊簡要介紹了這些應用程式。如需詳細的功能和使用者指南,請參閱相關網站或應用程式中提供的介紹。

建議您用Google帳戶註冊,暢享所有功能。

# 8.1 Chrome

可供您在網際網路上進行瀏覽的網頁瀏覽器。

在安裝了瀏覽器的所有裝置中,您的書籤、瀏覽歷程記錄和設定均與您的Google帳戶同步。

## 8.2 Gmail

作為Google的網路型電郵服務,Gmail在您初次設定平 板電腦時即會進行配置。利用這一應用程式,您可以收 發電子郵件、按標籤管理電子郵件和封存電子郵件等。 電子郵件可以自動與您的Gmail帳戶同步。

#### 8.3 地圖

Google地圖提供衛星圖像、街道地圖、360°全景街 道、實時交通狀況,以及徒步、駕車或公共交通旅行 路線規劃。利用這一應用程式,您可以獲取您自己的位 置、搜尋某個地方,以及為您的旅程獲取路線規劃。

# 8.4 YouTube

YouTube是一個在線視訊分享應用程式,使用者可以 在其中上載、檢視和分享影片。可用內容包括影片片 段、TV片段、音樂影片和其他內容,比如視訊博客、 原創短片和教育影片。它支援串流功能,可讓您在開始 從網際網路開始下載視訊的那一刻起就開始觀看。

# 8.5 Play商店

Android作業系統的官方應用程式商店,可讓使用者瀏 覽和下載應用程式和遊戲。應用程式有免費和收費兩 種。

在Play商店中搜尋並下載您需要的應用程式,然後按照 安裝指南進行安裝。您可以解除安裝、更新應用程式以 及管理您的下載。

### 8.6 Duo

一種視訊聊天行動應用程式。只需藉助於經過驗證的電 話號碼,使用者即可輕鬆地與其聯絡人清單上的人進行 視訊通話。

# 9 設定.....

要轉至「設定」,請從首頁向上撥動,然後點選設定。 您也可以從通知面板向下撥動,然後點選**拿**。

# 9.1 網路與網際網路

### 9.1.1 Wi-Fi

當平板電腦處於無線網路覆蓋範圍內,可連線至互聯 網。即使沒有安裝SIM卡,您仍可使用平板電腦的Wi-Fi 功能。

開啟Wi-Fi並連接至無線網路

- 依次點選設定>網路與網際網路>Wi-Fi。
- 開啟〇〇。
- 開啟Wi-Fi之後,將列出偵測到的Wi-Fi網路。
- 點選一個Wi-Fi網路進行連接。如果您所選的網路 為加密網路,您需要輸入密碼或其他憑證(您應該 聯絡網路營運商取得詳細資料)。完成後,點選連 線。

新增Wi-Fi網絡

當Wi-Fi開啟時,您可以根據您的偏好新增新的Wi-Fi網 路。

• 依次點選設定>網路與網際網路>Wi-Fi。

- • 輕觸新增網路。
- 輸入網路名稱以及必要的網路資訊。
- 點選儲存。

#### 忘記一個Wi-Fi網絡

以下步驟可防止自動連接至您不希望再使用的網路。

- 如果Wi-Fi尚未打開,請將其開啟。
- 在Wi-Fi螢幕上,點選已儲存網絡的名稱。
- 點選打開的對話方塊中的忘記。

#### 9.1.2 Wi-Fi 數據用量

點選以檢查Wi-Fi的數據使用情況。檢查每個應用程式 的數據使用情況,並檢視您設定的一段時間內的使用情 況。

#### 9.1.3 網絡共享

要透過USB和藍牙共享手機的數據連線,請轉至設定> 網路與網際網路>數據連線以啟用這些功能。

#### 9.1.4 VPN

虛擬私人網絡(VPN)可讓您從外部連接到受保護本地網 絡內的資源。VPN通常由公司、學校或其他機構部署, 以便當其使用者不在網絡內時或連接至無線網絡時存取 本地網絡資源。 新增VPN

- 點選設定>網路與網際網路>VPN然後點選十。
- 在打開的螢幕上,按照網路管理員的指示配置VPN設 定的各個組件。
- 點選儲存。

VPN新增至VPN設定螢幕上的清單中。

新增VPN之前,您應設定平板電腦的螢幕鎖。

連接/取消連線至VPN

要連接至VPN:

- 依次點選設定>網路與網際網路>VPN。
- 此時,您已新增的VPN已列出。點選您想要連線的 VPN。
- 在打開的對話方塊中,輸入請求的憑證,然後點選 連接。

要斷開VPN連線:

 點選您想要斷開連線的VPN。在打開的對話方塊中, 點選斷開連線。

編輯/刪除VPN

編輯VPN:

- 依次點選設定>網絡和互聯網>VPN。
- 此時,您已新增的VPN已列出。點選您要編輯的VPN 旁邊的☆圖示。

• 編輯後,點選儲存。

要刪除VPN:

點選所選VPN旁邊的✿圖示,然後點選忘記以將其刪除。

#### 9.1.5 飛行模式

開啟飛航模式○●,以同步停用所有無線連線,包括 Wi-Fi、藍牙等。

### 9.1.6 私人域名

點選以選擇私人DNS模式。

## 9.2 藍牙與裝置連線

### 9.2.1 藍牙

藍芽是一種短範圍的無線通訊技術,可用於交換數據, 或連接至其他藍芽裝置實現多種用途。

#### 開啟藍牙

- 點選設定>藍牙與裝置連線>藍牙。
- 開啟藍牙〇〇。

您的裝置名稱和其他可用裝置均將顯示在螢幕上。

#### 重新命名您的裝置

- 點選設定>藍牙與裝置連線>藍牙。
- 點選裝置名稱。
- 輸入一個名稱,然後點選重新命名以確認。

將您的平板電腦與藍芽裝置配對/連接

要與另一個裝置交換數據,您需要開啟藍芽,並將您的 平板電腦與您要與其交換數據的藍芽裝置配對。

- 點選設定>藍牙與裝置連線>藍牙。
- 點選+配對新裝置。
- 在清單中點選您想要與您的平板電腦進行配對的藍 芽裝置。
- 在快顯的對話方塊中,點選配對以確認。
- 如果配對成功,您的平板電腦將與裝置連接。

#### 要與藍芽裝置取消配對

- 在您想要取消配對的裝置旁邊點選않。
- 點選忘記以確認。

### 9.2.2 投放

此功能可以將您的平板電腦內容傳輸到電視或其他能夠 透過Wi-Fi連接支持影片的裝置。

- 點選設定>藍牙與裝置連線>投放。
- 點選您想要連線的裝置名稱。

附註:您的裝置需要先連線Wi-Fi網絡,然後使用此功 能。

## 9.2.3 USB

利用USB傳輸線,您可將媒體檔案和其他檔案在內部儲 存裝置及電腦間互相傳送。點選設定>藍牙與裝置連接 >USB。選擇傳輸檔案或傳輸相片(PTP)

### 9.2.4 列印

點選列印以啟用列印服務。您可以選擇您的預設列印服 務或選擇新增服務。

## 9.3 顯示

在此選單中,您可調整螢幕亮度、模式、休眠時間和字 體大小等。

要在旋轉裝置時旋轉螢幕內容,請點選自動旋轉螢幕。

# 9.4 主頁及桌布

在此選單中,您可以管理首頁應用模式、桌布、主頁面 設定,鎖定螢幕偏好等。

## 9.5 音效

點選以設定來電和通知鈴聲、媒體和其他音效設定。

## 9.6 進階功能

在此選單中,您可以設定手勢以進行快速便捷的操作。

#### 9.7 智能管理員

智能管理員透過自動掃描和優化數據使用情況以節省電 池電量、管理儲存並防範安全威脅,確保平板電腦以最 佳狀態運行。您也可以進行一些手動設定以進行進一步 優化

#### 9.8 安全性

螢幕鎖定

螢幕鎖選擇一種方法,例如滑動、圖案、PIN碼或密碼 來解鎖螢幕。

• 人臉識別

您可以使用人臉識別來解鎖您的裝置

其他

您還可以在設定>安全性中設定裝置管理、螢幕固定 等。

## 9.9 位置

點擊以設定是否允許應用程式存取裝置位置。您可以設 定允許連續存取,或者僅在使用該應用程式時存取。

# 9.10 隱私權

為了保護您的隱私,您可以將應用程式設定為允許或禁 止存取您的位置、聯絡人等。此外,還可以設定是否顯 示密碼或選擇要Google儲存的活動和資訊。

# 9.11 應用程式

點選檢視平板電腦上所安裝應用程式的相關詳情,以管 理其數據使用情況或強制其停止。

在應用程式的權限管理器選單中,您可以為應用程式提供權限,比如允許應用程式存取您的相機、聯絡人、位置資料等。

# 9.12 儲存空間

使用這些設定可以監控平板電腦和microSD卡的總空間 和可用空間。

# 9.13 帳戶

點選以新增、移除和管理您的電子郵件和其他受支援帳 戶。您可以使用這些設定控制所有應用程式是否可以以 及如何依各自的時間表傳送、接收和同步數據,以及所 有應用程式是否可以自動同步使用者資料。

點選新增帳戶即可新增選定應用程式的帳戶。

## 9.14 數位健康與家長監護

在此選單中,您可以找到您在平板電腦甚至每個應用程 式上花費的時間量。您可以自訂使用平板電腦的時間限 制,從而擁有健康、平衡的生活。另外,父母能夠限制 孩子的使用時間以管理其瀏覽習慣。

# 9.15 Google

點選以配置您的Google帳戶和服務設定。

#### 9.16 協助工具

使用協助工具設定以配置平板電腦中安裝的任何協助工 具外掛程式。

# 9.17 系統

#### 9.17.1 關於平板電腦

其中包含諸如序號、法律資訊、型號、核心版本、組建 編號等資訊。

# 9.17.2 語言及輸入

點選以配置語言設定、螢幕鍵盤、語音輸入設定、指針 速度等。

## 9.17.3 日期及時間

利用日期及時間設定自訂您偏好的日期和時間顯示方 式。

# 9.17.4 備份

開啟●●可將平板電腦設定及其他應用程式數據備份至 Google伺服器。如更換平板電腦,在登入Google帳戶 時,已備份設定及數據會自動載入新裝置。

# 9.17.5 重設

點選以重設網路設定、應用程式偏好或重設為原廠設 定。

# 9.17.6 監管與安全

點選檢視產品資訊。

# 10 充分利用平板電腦功能.....

# 10.1 系統更新

點選設定>系統>系統更新。

如果您想更新系統,請點選檢查更新,完成後,您的平板電腦將擁有該軟體的最新版本。

在下載更新檔或更新過程中,請勿變更預設的儲存位 置,以免發生更新程式錯誤。

# 11 配件.....

#### 標準配件

- 1.9V/2A 充電器
- 2. USB 傳輸線
- 3. 快速入門指南
- 4. 產品安全資訊手冊

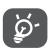

·配件取決於國家/地區。

# 12 疑難排解.....

在與服務中心聯絡之前,請參閱以下說明,幫助您排查 設備問題:

- 要獲得最佳操作,請對電池充滿電。
- 要改善平板電腦的效果,請移除平板電腦上不必要 的檔案或應用程式。
- 更新平板電腦的軟體,然後依次轉至設定>系統>系 統更新。
- 透過重設為原廠設定來重設平板電腦。點選設定>系統>重設>重設為原廠設定。另一種方法是在平板電腦關機的同時按住電源鍵和音量調高鍵。您的所有平板電腦數據將永久丟失。強烈建議在重設前完整備份您的平板電腦數據。

以及檢查以下項目:

我的平板電腦無法開機或當機

- 平板電腦無法開機時,充電至少20分鐘,確保所需 最低電量。然後嘗試再次開機。
- 若在開機動畫播放期間,平板電腦處於迴圈狀態, 且無法存取使用者介面,則長按開機/關機鍵以重 設。這可排解任何因第三方APK應用程式導致的異常 作業系統啟動問題。

如果兩種方法均無效,請同時按開機/關機鍵和音量調高鍵、選擇一種語言然後選擇抹除數據/出廠重設,以重設平板電腦。按音量鍵選擇,然後按開機/關機鍵確認每個選擇。

#### 我的平板電腦數分鐘沒有回應

- 如果您的平板電腦沒有響應,請按住開機/關機鍵關 閉平板電腦直至關閉,然後再次重新啟動。
- 如果平板電腦仍無法工作,請重設之。

#### 我的平板電腦自行關機

- 請檢查在沒有使用平板電腦時,有否鎖上螢幕,並 確保沒有鎖定螢幕前沒有不小心按壓到開機/關機 鍵。
- 請檢查電池電量
- 如果仍然無法工作,請重設平板電腦或更新軟體。

#### 我的平板電腦無法正常充電

- 請確保不要徹底用光電池電量。若電量已用光一段時間,則需要20分鐘左右螢幕才會顯示電池充電器圖示。
- 請確保充電是在正常環境(0°C(32°F)至 40°C(104°F))下進行。
- 出外旅行時,請檢查電壓輸入是否兼容

我無法使用手冊上所述的功能

- 請向您的營運商查詢您所申請的服務包含這項功能
- 請確保此項功能無需TCL配件。

我無法將平板電腦連線至電腦

- 檢查以確保USB連接埠沒有損壞。如果無法使用,則 嘗試使用電腦上的另一個USB連接埠。
- 確保正確安裝USB驅動程式。
- 如果您使用的是Windows電腦,須確保其支援MTP 模式。如果您使用的是Mac,須確保從www.android. com/filetransfer/安裝AndroidFileTransfer。

#### 我無法下載新檔案

- 請確保平板電腦有足夠儲存空間供您下載。
- 選擇microSD卡作為儲存已下載檔案的位置。
- 向營運商查詢您的網絡申請情況
- 其他使用者不可透過藍芽偵測平板電腦
- 確保藍芽開啟,且您的平板電腦對其他用戶可見。
- 請確保兩部平板電腦均在藍芽偵測範圍內

#### 電池消耗太快

- 請確保您完成整個充電時間(至少231分鐘)。
- 部份充電後,電池電量顯示可能不準確。請在取出 充電器後等待至少20分鐘,以便獲得準確的電量指 示。
- 適當調整螢幕亮度。
- 儘量延長電郵自動檢查間隔
- 手動更新新聞及天氣報告或延長自動檢查間隔。
- 關閉長時間未使用的後臺應用程式
- 不使用時關閉藍牙、Wi-Fi或GPS。

在玩遊戲、瀏覽網頁或執行其他複雜的應用程式後,平 板電腦會變熱。

 CPU因處理大量資料而發熱乃屬正常現象。結束上述 操作可令平板電腦恢復正常溫度。

重設為原廠設定後,我無法在不輸入Google帳號密碼的 情況下使用我的平板電腦

- 執行重設後,您必須輸入此平板電腦上使用的原始 Google帳號密碼。
- 如果你不記得您的Google帳號密碼,請完成Google帳 號的恢復流程。
- 如果您仍無法存取您的平板電腦,請申請前往授權 維修中心,但請記住,它不會被視為保修情況。

我忘記了平板電腦上的一些密碼/代碼/金鑰

- 重設為原廠設定。
- 如果您仍無法存取您的平板電腦,請申請前往授權 維修中心,但請記住,它不會被視為保修情況。

# 13 規格.....

處理器: MT8768F 平台: Android 10 記憶體: 64GB ROM+4GB RAM 尺寸(長x寬x厚): 241\*158.6\*8.3mm 重量: 488g 螢幕: 1920\*1200 FHD 網絡: Wi-Fi GPS : GPS 連線性: • 藍牙BT5.0

- Wi-Fi 802.11a/b/g/n/ac
- USB Type C

相機:

- 8百萬像素前置相機
- 8百萬像素後置相機

支援的音訊格式:

AAC LC 、 HE-AACv1 (AAC+) 、 HE-AACv2 (enhanced AAC+) 、 AAC ELD (enhanced low delay AAC) 、 AMR-NB 、 AMR-WB 、 FLAC 、 MP3 、 MIDI 、 Vorbis 、 PCM/WAVE

支援的視訊格式:

H.263  $\times$  H.264AVC  $\times$  H.265HEVC  $\times$  MPEG-4SP  $\times$  VP8  $\times$  VP9

雷池<sup>(1)</sup>:

電池容量: 8000mAh

擴展槽:

microSD™記憶卡最大可支援至256GB (microSD卡供應情況視乎市場而定) 附註:規格可能變更,恕不另行通知。

(1) 原裝電池經過嚴格的安全檢查,符合品質標準,使用非 原裝電池可能造成危險。